# HOW TO USE THE EMAIL CENTER IN CLUBRUNNER

A. Go to the club website in your browser: <u>www.rotaryclubofavon-canton.org</u>

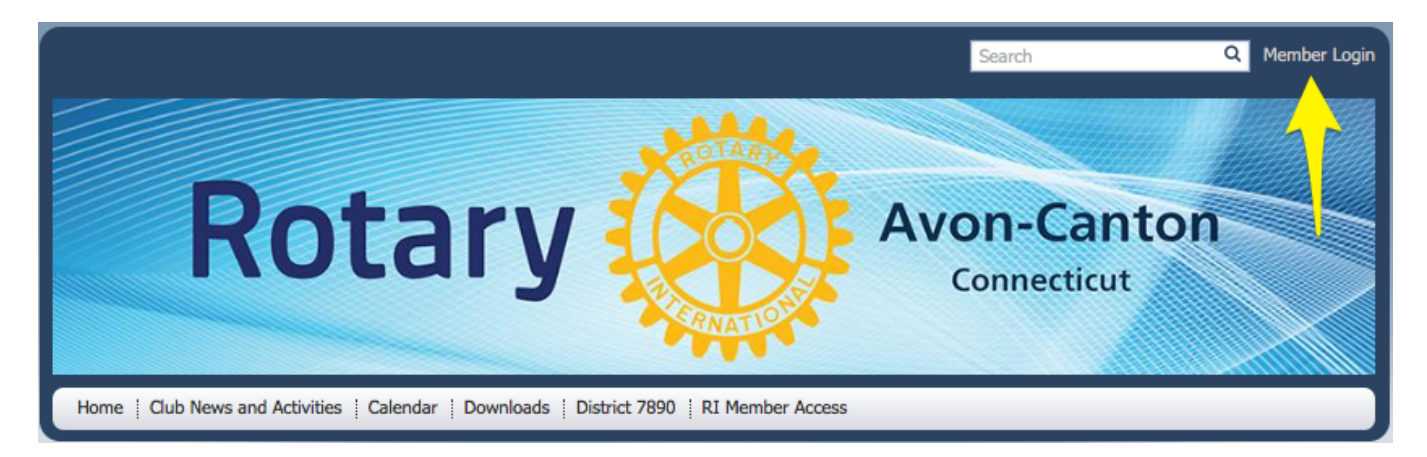

- B. Click on Member Login
- C. Enter Login and Password

| Login Nam | 3           |  |  |
|-----------|-------------|--|--|
| Password  |             |  |  |
| Keep m    | e logged in |  |  |
| Login =   |             |  |  |

#### D. Click on Member Area

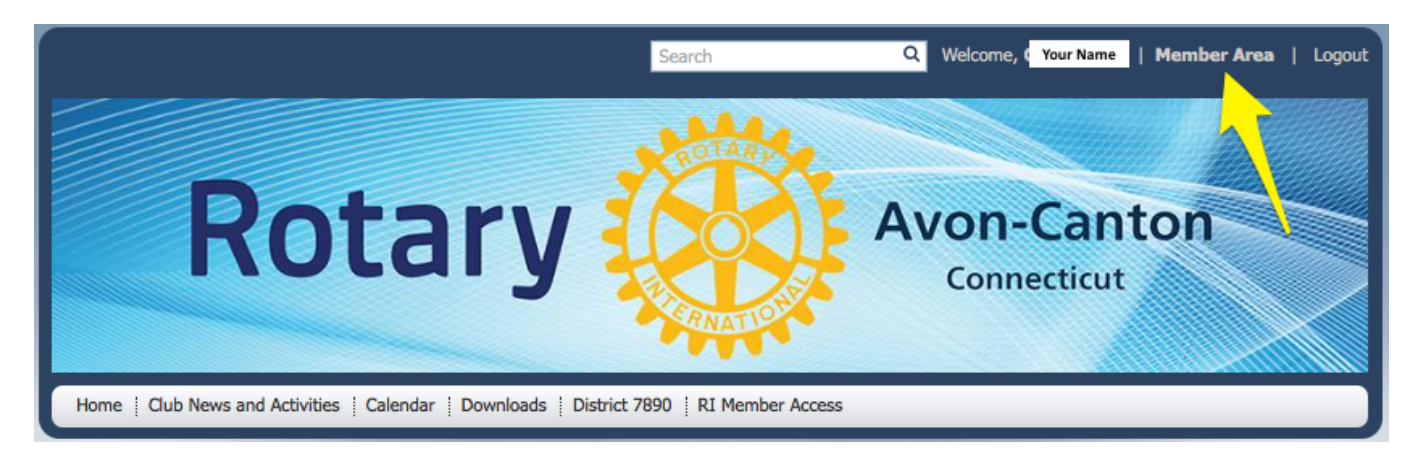

E. Locate 'Email Message Center' in the My ClubRunner Menu, and Click on it.

| n My ClubRunner                    |
|------------------------------------|
| Edit My Profile                    |
| Change My Password                 |
| Upload My Photo                    |
| My Commitments                     |
| My New Member Activities NEW!      |
| My Friends                         |
| View Club Directory                |
| View Club Photo Directory          |
| eDirectory Reports 2.0             |
| View Printable Mailing Labels NEW! |
| Email Message Center NEWI          |
| View Club Documents                |
| My Attendance                      |
| My Committees                      |
| My Billing Account Balance         |

F. Click on the orange "Compose new message" button

## **Club Communication**

To modify and resend a message to the same recipients, click the Resend option. To create a duplicate of the email message only, click the Copy Email option. Note that the Resend option will send to the exact same people regardless of any executive assignment changes

|                                  | Show All                        | I Emails Show My E | mails Only Ocompose new message      |
|----------------------------------|---------------------------------|--------------------|--------------------------------------|
| Search: Q                        |                                 |                    | Show 25 \$ entries                   |
| Status ▼                         | Subject 🔻                       | Owner 🔻            | Actions                              |
| Draft                            |                                 | Gary Miller        | Open   Delete                        |
| Sent on Oct 03, 2014 at 3:08 PM  | Sept 19th Board Meeting Minutes | Gary Miller        | View   Resend   Make a Copy   Delete |
| Sent on Sep 25, 2014 at 12:43 PM | Current Member Listing          | Gary Miller        | View   Resend   Make a Copy   Delete |

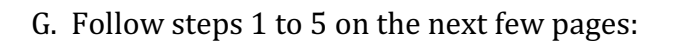

| Create Email Last saved on Oct 24, 2014 at 2:48 PM                                                                                                    |                                                                                                    |
|----------------------------------------------------------------------------------------------------|----------------------------------------------------------------------------------------------------|
| ← Hide Recipients                                                                                                    |                                                                                                    |
| <ul> <li>Select the recipients of this message by expanding each category, then clicking the "Expand List" link. Please note: you will not be able to select recipients that have not supplied an email address.</li> <li>Active and Honorary Members (0/60)</li> <li>Other Users (0/0)</li> <li>Inactive Members (0/45)</li> </ul> | Step 2:<br>Enter your email subject and message.<br>Select Template: Select Group +<br>Subject:<br>Insert Mail Merge Fields<br>Account: Account Full Name + Add                                                                                                    |
| <ul> <li>Friends (0/2)</li> <li>Club Executives &amp; Directors (Current Year) (0/166)</li> <li>Custom Distribution Lists (0/139)</li> </ul>                                                                                                    | Recipient:       Recipient Title       +       Add         Sender:       Sender First Name       +       Add         The Nick Name merge field will be replaced by First Name if it is empty.         Message:         X       Image: Image: I |

Step 1: Check on "Active and Honorary Members"

- Step 2: Enter the "Subject Line"- Leave the Mail Merge Fields alone unless you need them

### Step 1:

Select the recipients of this message by expanding each category, then clicking the "Expand List" link. Please note: you will not be able to select recipients that have not supplied an email address.

- Active and Honorary Members (59/60)
- Other Users (0/0)
- Inactive Members (0/45)
- Friends (0/2)
- Club Executives & Directors (Current Year) (0/166)
- Custom Distribution Lists (0/139)

#### Step 2:

Enter your email subject and message.

| Type Subject H                                                                                                    | iere                                   |                                                                                                    | *                    |
|----------------------------------------------------------------------------------------------------|----------------------------------------|----------------------------------------------------------------------------------------------------|----------------------|
| Insert Mail Me                                                                                                    | roe Fields                             |                                                                                                    |                      |
|                                                                                                    | Account                                | Account Full Name                                                                                                    | •                    |
|                                                                                                    | Auguan.                                | Account Pair Name                                                                                                    |                      |
|                                                                                                    | Recipient:                             | Recipient Title                                                                                                    | •                    |
|                                                                                                    | Sender:                                | Sender First Name                                                                                                    | ÷ 🗛                  |
| The Nick Nam                                                                                                    | e merge field v                        | vill be replaced by First Name i                                                                                                    | f it is empty.       |
| x 6 G                                                                                                    | ē ē ·                                  | • →   ☵ ☵   @ @                                                                                                    | Se Link 👒            |
| × 6 @<br>₩ ♥<br>•                                                                                                    | - (27 (28) - 4<br>===<br>■     ■ Image | <ul> <li>→   := :=   := := ::::::::::::::::::::::</li></ul>                                                                            | eee Link eş<br>2. →⊒ |
| × 6 6<br>• • •                                                                                                    | i image                                | <ul> <li>→   ↓= ↓=   →= ↓=     <li>■ Templates = ⊕ ()     </li> </li></ul>                                                             | Eink (s)             |
| × 6 0<br>• • • • • • • • • • • • • • • • • • •                                                                                                     | Font                                   | <ul> <li>★ →   ↓= :=   +  = +  =     <li>Templates = ② (</li> <li>Size -</li> </li></ul>                                               | lee Link ≪<br>2. j≡  |
| X         Image: Constraint of the second second secon     | Font<br>S ×₂ ×                         | <ul> <li>★ →   := :=   +i = +i =</li> <li>Templates = :::::::::::::::::::::::::::::::::::</li></ul>                                    | © Eink ≪<br>2 → Ξ    |
| X     Image: Constraint of the second second | Font S ×₂ ×₂ 9 FS €1                   | <ul> <li>★ / J = :=   → E → E</li> <li>Templates = ② (</li> <li>Size →</li> <li>Size →</li> <li>E = = = =  </li> <li>Source</li> </ul> | © Link ©             |

- Step 2: If you are not using the Mail Merge Fields, remove them from the first line in the message.
  - Enter your text in the body of the message.

k

- Do not copy text in directly from a Word document. Use the clipboard icon with the W on it to convert from Word to plain text.
- If you haven't created a signature block, don't forget to enter your name as the sender.
- The editing tools allow for many formatting options be very spare with mixing style
- -
- Proceed to Step 3

Step 3: Attach any files from your computer that you wish to send with the email

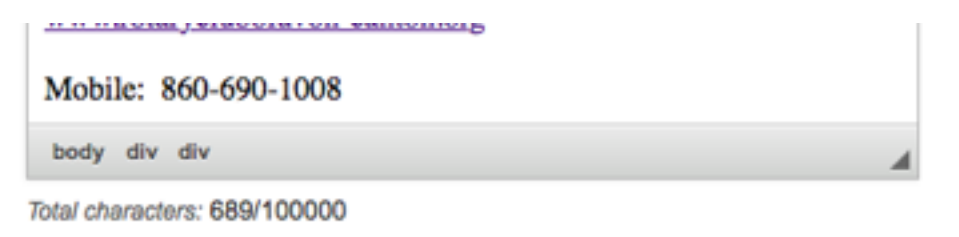

## Step 3 (Optional):

Upload attachments to your email.

Total attachment size: 0 B/6.00 MB

Select Files For Upload

### Step 4:

Choose your email options and send.

Send a list of recipients as an attachment.

k

Copy me on this email.

### Step 5:

You can send the email right now, or click on schedule to choose when you would like to send it.

| Send right now |               |                |      |
|----------------|---------------|----------------|------|
| Schedule       |               |                |      |
|                |               |                |      |
|                | Save as Draft | Send to Myself | Send |

Step 4: Click the "Copy me on this email" - Otherwise your won't get a copy in your inbox

Step 5: Click "Send right now" and then "Send"

Note: If you want to send to yourself as a test use the "Send to Myself" button. If the message looks good in your own mailbox, then use the "Send" button to send to all your selected recipients.